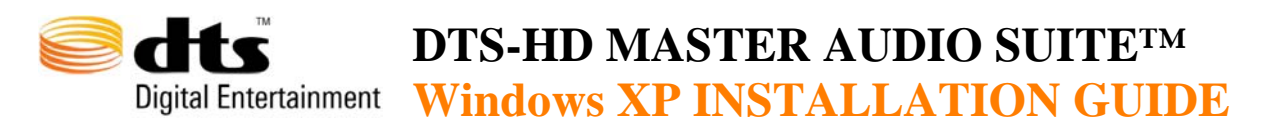

### Thank You for Purchasing DTS-HD Master Audio Suite Software!

Due to the varying software configurations likely to be encountered, it is imperative that you follow the steps outlined below in the correct order for a successful installation of DTS-HD Master Audio Suite for the Windows XP platform.

For proper performance and trouble free installation, the DTS-HD Master Audio Suite requires additional software installations in addition to those that will auto-launch with the supplied installation disc

#### Step 1.

1

### DO NOT plug the iLok key into a USB port!

- a. Remove all other iLok and USB based dongles from your computer prior to installation.
- b. If you are running a beta version (V0.97 or V1.0 beta) of DTS-HD Encoder software, access the Control Panel via Settings in the Start menu. Click on Add or Remove Programs, select the appropriate DTS software and click on Remove.
- c. If v1.0 was successfully installed on your machine, Only Step 3 is required to upgrade. (Click **Cancel** at the InterLok Driver Kit installation page)

#### Step 2. Install Java

If you do not have Java version 5.0 Runtime Environment installed, download version 1.5 from the Java website using this URL: <u>http://www.java.com/en/download/windows\_ie.jsp</u>

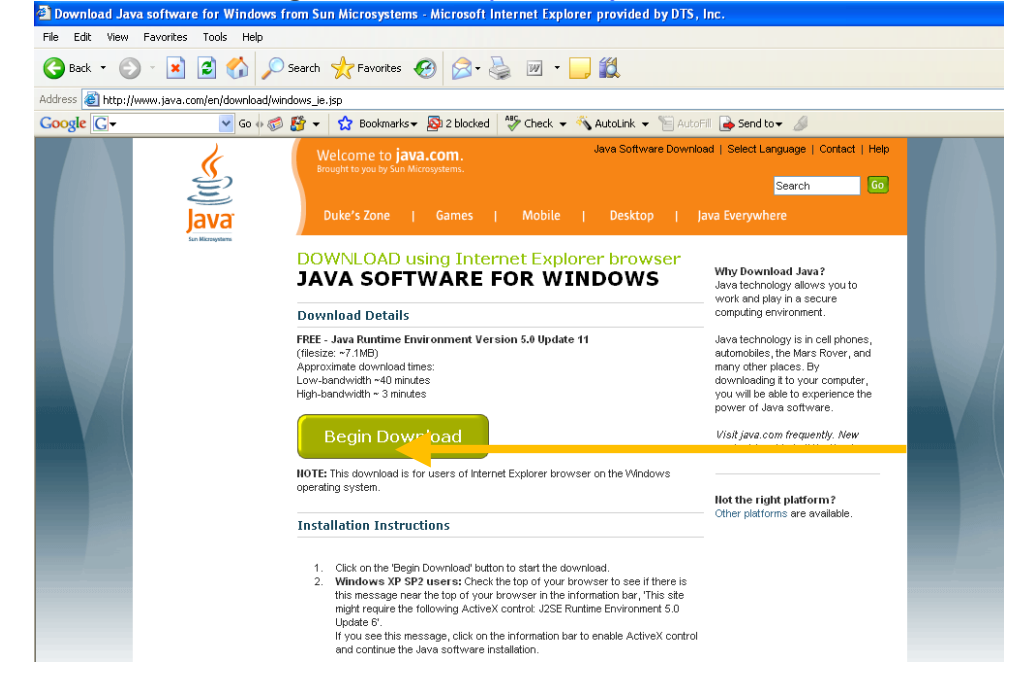

9301J10000

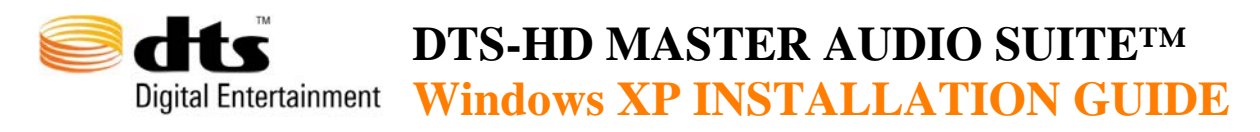

a. Follow the Installation Instructions given on the website above

### Step 3. Insert DTS-HD Master Audio Suite-DTS Surround Audio Suite Installation CD-ROM

The disc will automatically begin the installation process. Click **OK** to the notification, informing you that both Java and iLok drivers need to be installed in order for DTS-HD Master Audio Suite to run properly.

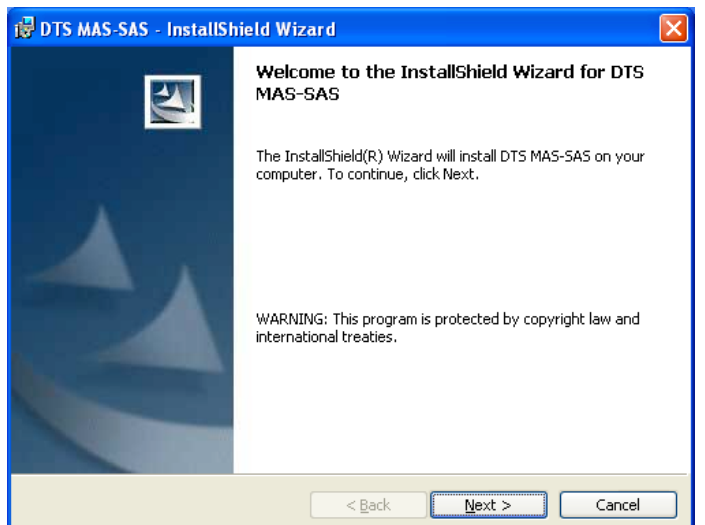

InstallShield Wizard will guide you through the installation process. Click **Finish** when you reach the following screen:

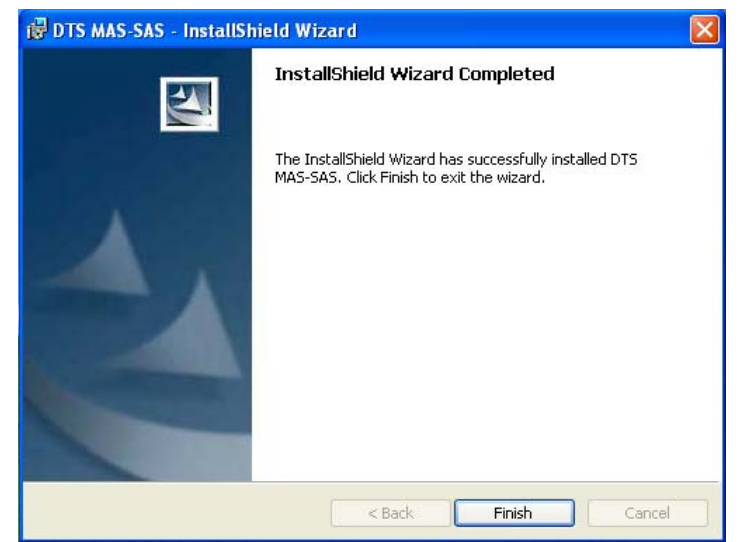

Step 4. The iLok (InterLok) Driver Installation will automatically start

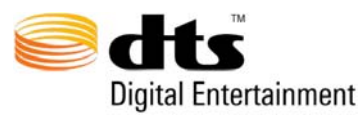

## **DTS-HD MASTER AUDIO SUITETM** Digital Entertainment Windows XP INSTALLATION GUIDE

| 🛃 InterLøk Driver Kit - InstallShield Wizard 🛛 🛛 🔀 |                                                                                                    |  |
|----------------------------------------------------|----------------------------------------------------------------------------------------------------|--|
|                                                    | Welcome to the InstallShield Wizard for<br>InterLok Driver Kit                                             |  |
|                                                    | The InstallShield(R) Wizard will install InterLok Driver Kit on<br>your computer. To continue, click Next. |  |
|                                                    | WARNING: This program is protected by copyright law and international treaties.                            |  |
|                                                    | Ligit                                                                                                    |  |
| < Back Next > Cancel                               |                                                                                                    |  |

### Note: You must not have any iLok or other USB keys connected to your computer ports during the iLok Driver installation process.

DTS-HD Master Audio Suite and DTS Surround Audio Suite both require version 5.3.4.2404 of the iLok driver in order to run properly. If you already have this version installed on your computer, you may skip this step. To check the version of iLok driver currently installed on your system, perform the following steps:

- a. From the Start menu, select Setting and open Control Panel
- b. Click on Add or Remove Programs
- c. Select Interlock Driver Kit then Click here for support information to view version number

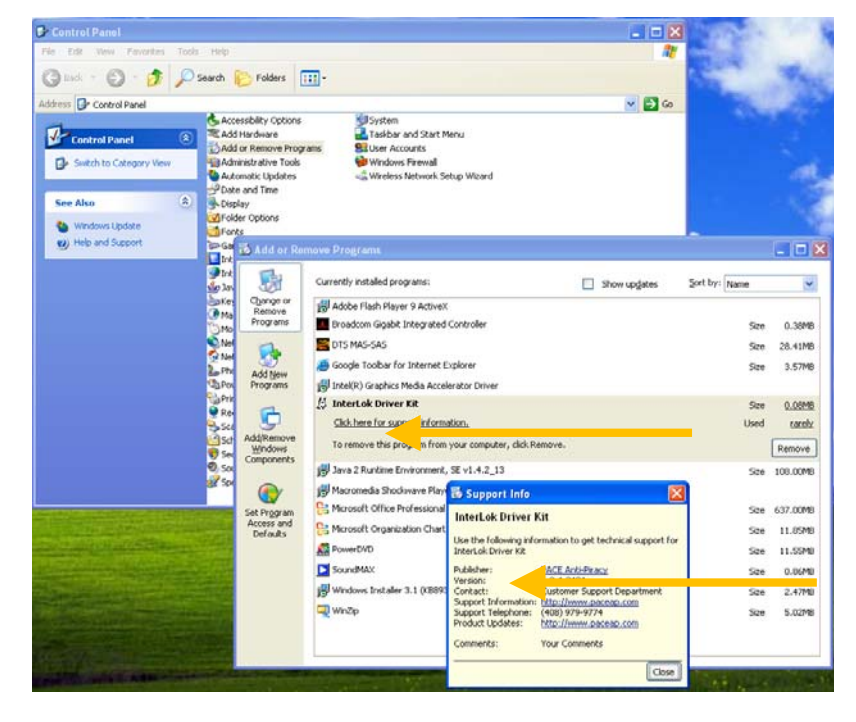

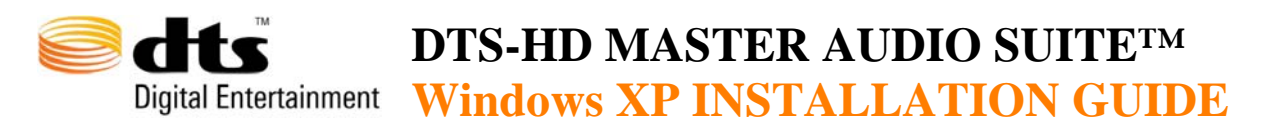

- a. If the proper iLok driver is already installed, you may click **Cancel** at the InterLok Driver Installation page (Step 4) and proceed to step 5 below.
- b. Proceed with the installation until the InstallShield Wizard has completed:

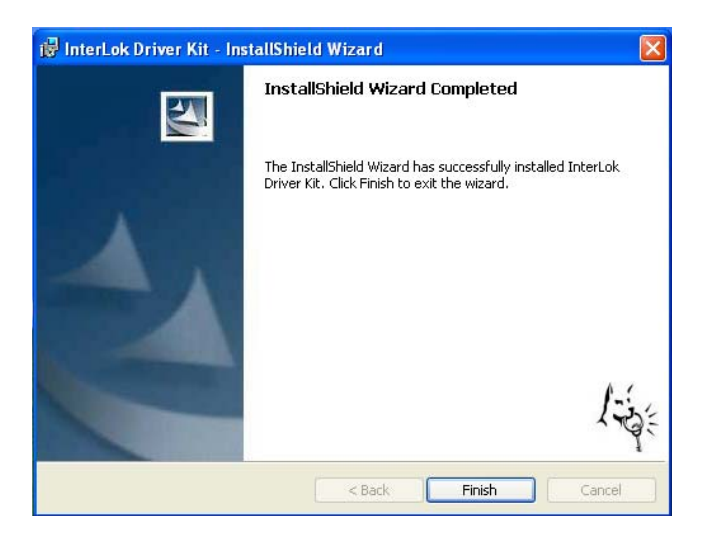

c. Restart the computer.

DO NOT insert the iLok USB key at this time

- d. Let the computer boot completely. Once it boots up completely, insert the iLok key into a free USB port.
- e. A message will appear alerting you that new hardware was found.

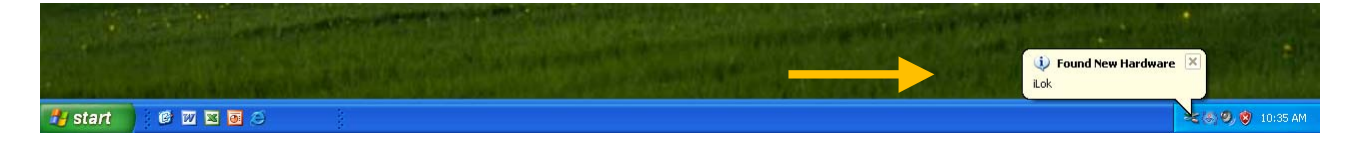

Click on the message to continue the iLok installation process.

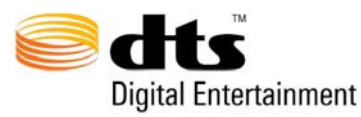

## **DTS-HD MASTER AUDIO SUITETM** Digital Entertainment Windows XP INSTALLATION GUIDE

## The Found New Hardware Wizard will appear.

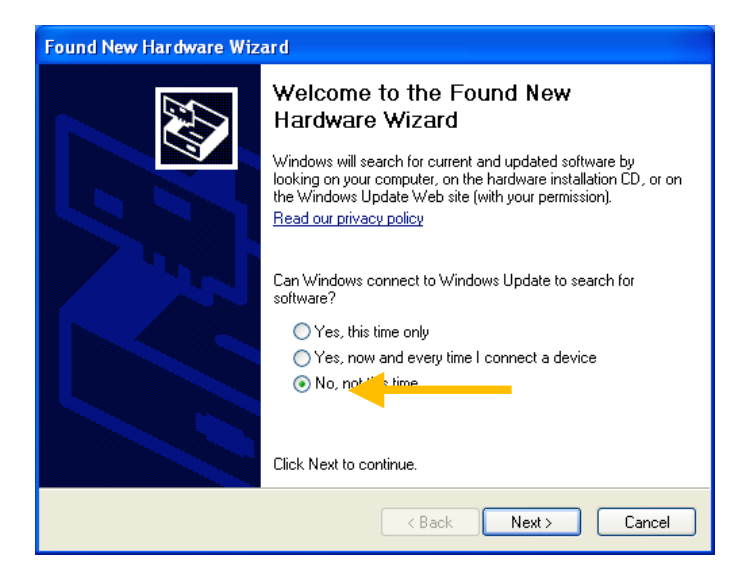

Click on "No, not this time" and then Next.

Choose Install Software Automatically and click Next to proceed. f.

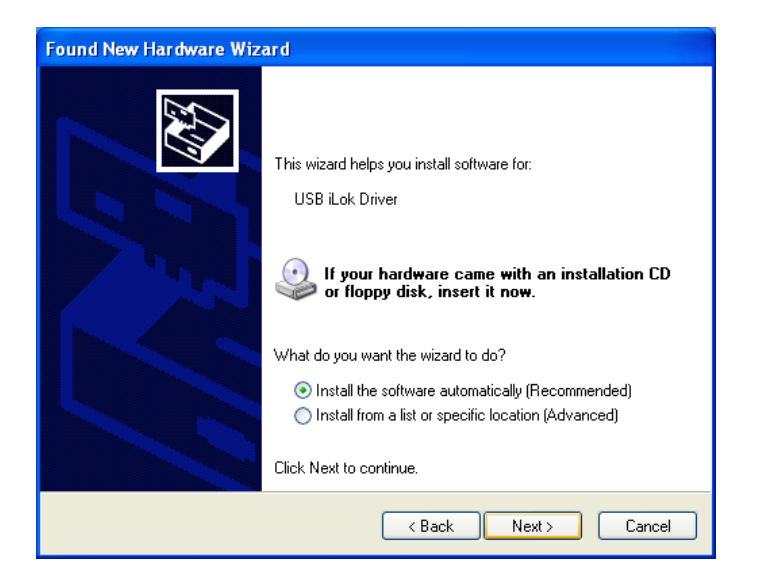

g. The New Hardware Wizard will search for the iLok driver:

5

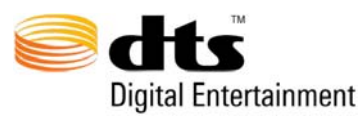

6

# **DTS-HD MASTER AUDIO SUITETM** Digital Entertainment Windows XP INSTALLATION GUIDE

| pund New Hardware Wizard Please wait while the wizard searches |                                                                                                    |  |
|----------------------------------------------------------------|----------------------------------------------------------------------------------------------------|--|
|                                                                | S Contraction of the second second se |  |
| USB iLok Driver                                                |                                                                                                    |  |
| ~                                                              |                                                                                                    |  |
|                                                                | <u>Q</u>                                                                                                    |  |
|                                                                |                                                                                                    |  |
|                                                                |                                                                                                    |  |
|                                                                | <pre></pre>                                                                                                    |  |

h. When the hardware is found correctly, the New Hardware Wizard process will complete. Click Finish to proceed.

| Found New Hardware Wiz | zard<br>Completing the Found New<br>Hardware Wizard<br>The wizard has finished installing the software for: |
|------------------------|----------------------------------------------------------------------------------------------------|
|                        | USB iLok Driver                                                                                             |
|                        | Click Finish to close the wizard.                                                                           |

The iLok installation is now complete. The following message will appear: i.

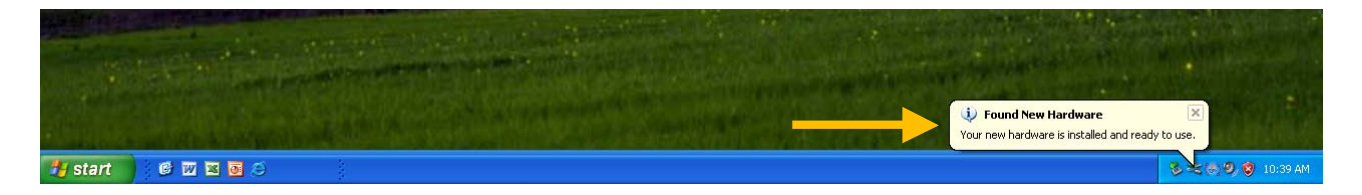

Note: Steps g through j will repeat each time the iLok is removed from the existing USB port and connected to a different USB port.

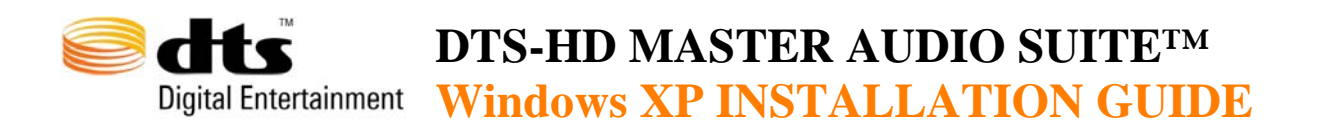

Step 5. Error messages on 1<sup>st</sup> launch

7

When the DTS-HD Encoder or DTS-HD StreamTools are first launched, a series of **Windows Security Alerts** will appear:

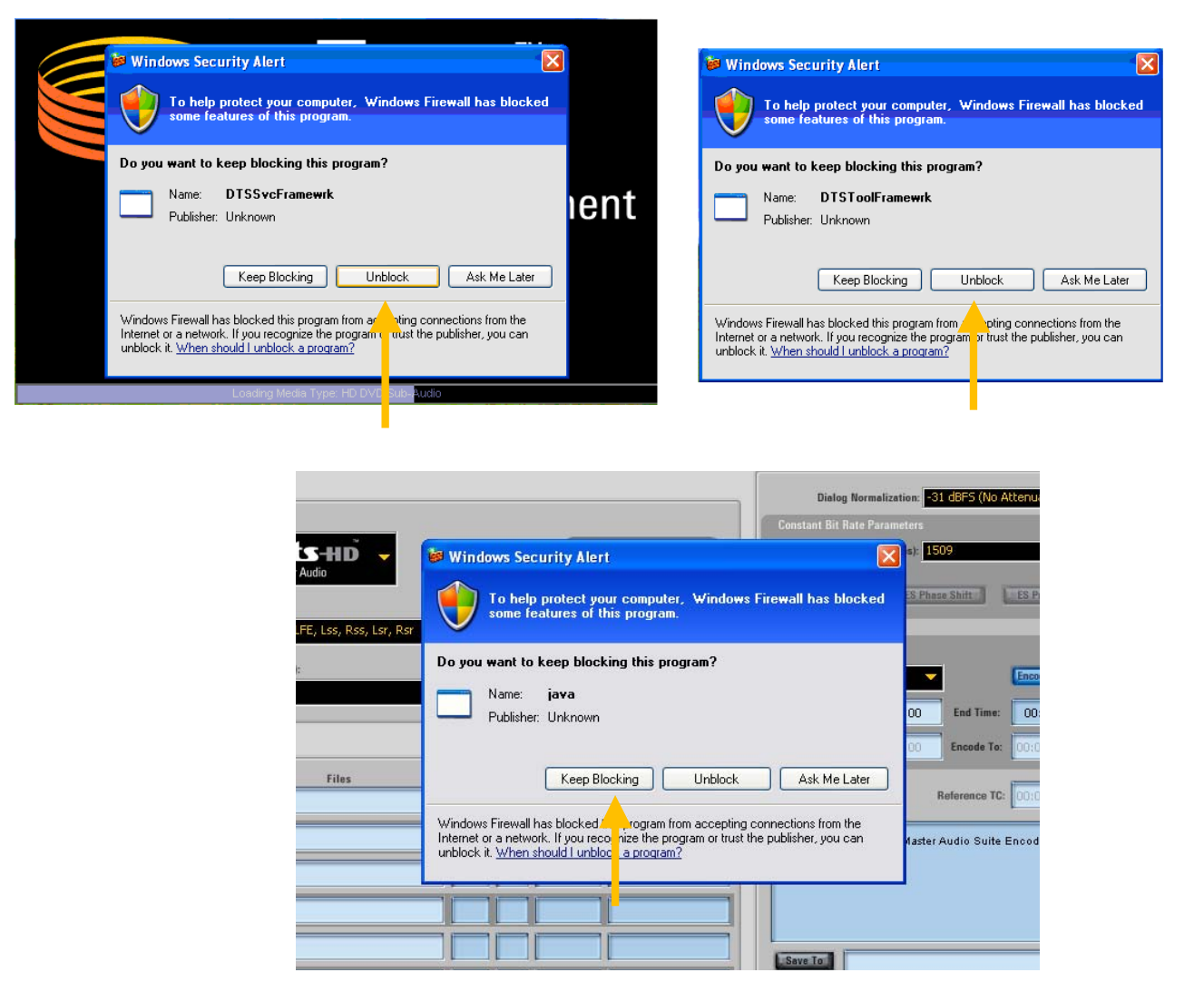

Click **Unblock** when each alert appears.

You are now ready to enjoy DTS-HD Master Audio Suite-DTS Surround Audio Suite!